## () amen.fr

## Premier Accès:

Une fois la plateforme WordPress activée, la vérification DNS confirmé et le certificat SSL installé, voici comment accéder dans votre tableau de bord WordPress.

1. Cliquez sur la plateforme dans votre espace client Amen :

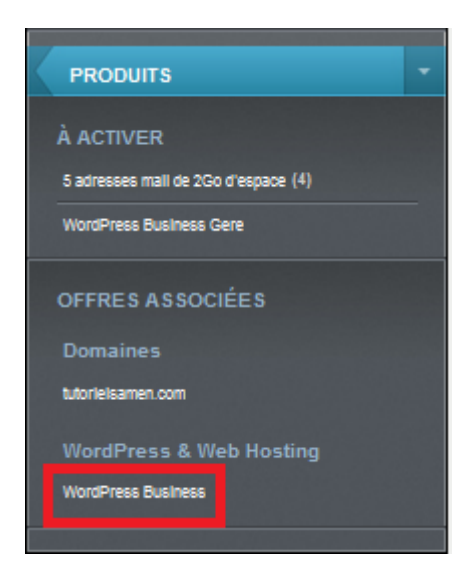

1. Cliquez sur le domaine :

| WordPress           |           |  |
|---------------------|-----------|--|
| Aperçu des produits |           |  |
| Des produits        |           |  |
| ٩                   |           |  |
| Produit -           | Туре :    |  |
| tutorielsamen.com   | WordPress |  |

2. Cliquez sur Gérer votre site :

| Aperçu<br>tutorielsamen.com |                                        |                |
|-----------------------------|----------------------------------------|----------------|
| tutorielsamen.com           | 🛃 Gérer                                | votre site web |
|                             | Adresse IPv4                           |                |
|                             | 213.158.93.55                          | É              |
|                             | Adresse IPv6                           |                |
|                             | 2a01:8107:fff0:10a1::fbd5:1557         | Ē              |
| 000                         | version WordPress                      |                |
|                             | 6.6.2                                  |                |
|                             | Utilisation du disque                  |                |
|                             | 144 / 30720 MB                         |                |
|                             | Utilisation de la base de données      |                |
|                             | 2 / 1024 MB                            |                |
|                             | Dernière sauvegarde de base de données |                |
|                             | Pas encore disponible                  |                |

3. Bravo ! Vous avez réussi à accéder au tableau de bord de WordPress, vous pouvez commencer à travailler sur votre site.

| 🔞 🖄 tutorielsamen.com 🛡 0 🕂 Créer |                                                                                                    |                                                  |
|-----------------------------------|----------------------------------------------------------------------------------------------------|--------------------------------------------------|
| Assistant du site                 | ( )amen.fr                                                                                                    | Voir le site                                     |
| Tableau de bord                   |                                                                                                    |                                                  |
| 🖈 Articles                        |                                                                                                    |                                                  |
| Q1 Médias                         |                                                                                                    | Guide du site 0/10                               |
| Pages                             |                                                                                                    |                                                  |
| Commentaires                      |                                                                                                    | Continuer avec le constructeur de site           |
| 🔊 Apparence                       | Letterstate average for a second average for a second average for a seco | <ul> <li>Modifier une page avec l'IA.</li> </ul> |
| 🖆 Extensions                      |                                                                                                    | Démissier le Centre d'aide                       |
| 👗 Comptes                         |                                                                                                    |                                                  |
| Outils                            |                                                                                                    | <ul> <li>Générer une image avec l'IA.</li> </ul> |
| 151 Réglages                      | Commencons à construire votre site                                                                                                    | Explorez la bibliothèque de designs              |
| 8 iubenda                         | Créez un site super rapide, beau et entièrement personnalisé en quelques                                                                                                    |                                                  |
| Réduire le menu                   | minutes avec notre lanceur de sites.                                                                                                    | Modifiez votre page d'accuei                     |
|                                   | Silantionnar la santaur d'anticité du sita                                                                                                    | C Téléverser un logo                             |
|                                   | Sebelerini in sectori e device da site ingrierer                                                                                                    | O Télécharger une icône de site                  |
|                                   |                                                                                                    |                                                  |
|                                   | Liens rapides                                                                                                    |                                                  |
|                                   | Ajouter une nouvelle page<br>Explorer les extensions<br>Modifier l'en-tête                                                                                                    | Modifier la navigation du site                   |
|                                   | 📥 Ajouter un nouvel article 🕕 Style du site 🔲 Modifier le pied de                                                                                                    | page                                             |
|                                   |                                                                                                    |                                                  |